# Setting Up Google as Your Mail Service Provider

WHMCS can send emails without any additional configuration using **PHP mail()**. While this works in most cases, other mail providers may give you a better experience and access to additional features.

In addition to the existing SMTP support, WHMCS 8.0 added support for Mailgun, SendGrid, SparkPost, and Google® OAuth with SMTP. WHMCS 8.6 and later also include Microsoft® services. For more information, see:

- Configuring WHMCS to use SMTP for WHMCS 8+
- <u>Configuring WHMCS to use Other Mail Providers</u>
- Setting Up Microsoft As Your Mail Service Provider
- Mail Provider Integrations

# Set up Google in WHMCS

To configure **Google**, you will need to create an app in the Google Cloud console and configure the mail provider in WHMCS.

To configure the mail provider:

1. In the Admin Area, go to the **Mail** tab at **Configuration > System Settings > General Settings**.

2. Click **Configure Mail Provider**.

| Mail Provider         | PHP Mail (Default)        | Configure Mail Provider | - |
|-----------------------|---------------------------|-------------------------|---|
| Disable Email Sending | OFF Disables all outgoing | emails within WHMCS.    |   |

- 3. Select *SMTP* as your **Mail Provider** and choose a **Mail Encoding**.
- 4. Select *Google* as your **Service Provider**.

| Mail Provider    | SMTP     |   | ``` |
|------------------|----------|---|-----|
| Mail Encoding    | 8bit     | ~ |     |
| Service Provider | Google 🗸 |   |     |

5. Enter smtp.gmail.com for the SMTP Host and 465 for the SMTP Port.

6. Select *Oauth2* for **SMTP Authentication**.

| SMTP Host           | smtp.gmail.com |
|---------------------|----------------|
| SMTP Port           | 465            |
| SMTP Authentication | Oauth2 🗸       |

7. For **SMTP Username**, enter the Gmail<sup>™</sup> address that you will be using in your application.

For steps to generate the Client ID and Client Secret in Google, see the <u>Create your</u>
<u>Google Application</u> section below.

8. Copy-and-paste the **Client ID** and **Client Secret** from the Google Cloud Console into the appropriate boxes in the confirmation message.

9. You can also edit them by going to **Credentials** and clicking the edit icon for the appropriate **OAuth 2.0 Client IDs** row:

|   | OAu                                                  | th 2.0 Client IDs                                                                                                    |                 |                     |                                  |                |
|---|------------------------------------------------------|----------------------------------------------------------------------------------------------------|-----------------|---------------------|----------------------------------|----------------|
|   |                                                      | Name                                                                                                    | Creation date   | Туре                | Client ID 🔸                      |                |
|   |                                                      | WHMCS Web Application                                                                                                    | Jul 20, 2020    | Web application     | 21516472613-1d7jc                | ि <b>∕</b> ा ± |
| + | Client<br>Name * -<br>WHMCS<br>The name<br>console a | t ID for Web application<br>Web Application<br>e of your DAuth 2.0 client. This name is only<br>and will not be shown to end users.<br>The domains of the URIs you add below | DOWNLOAD JSON O | RESET SECRET DELETE | ону 20, 2020 и 0-2 00 ниг 0-1 го |                |
|   |                                                      | your OAuth consent screen as authoriz                                                                                                    | ed domains.     |                     |                                  |                |

10. Next to Connection Token, click Connect. (Connection Token will be empty.)

| Client ID        | 2010/07/07/07/07/07/07/07/07/07/07/07/07/07 |
|------------------|---------------------------------------------|
| Client Secret    |                                             |
| Connection Token | Connect                                     |

11. Under **Choose an account**, select the account that you used to create the app.

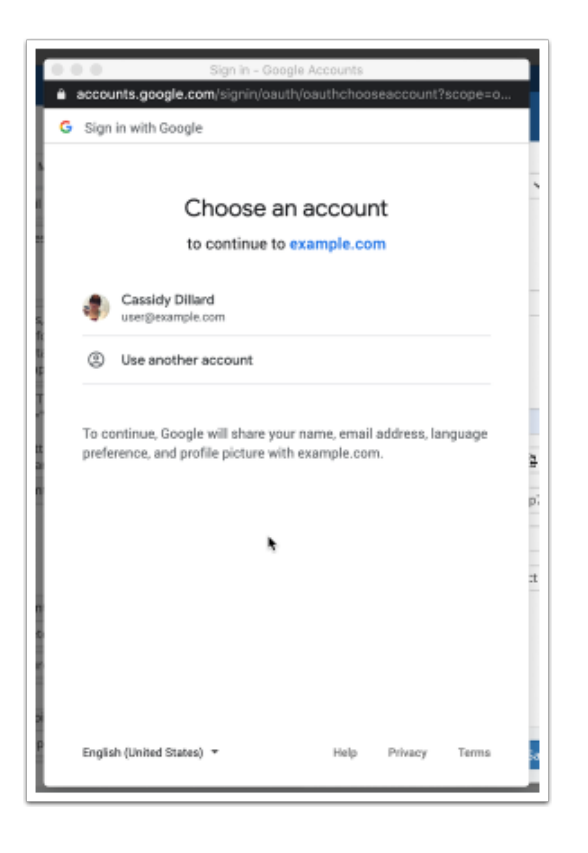

12. Follow the prompts to approve access for your account.

If you see a This app isn't verified. error, click Advanced and then click Go to at the bottom of the window.

The system will automatically enter a token in **Connection Token**.

- 13. To ensure that your configuration works, click **Test Configuration**.
- 14. Click **Save**. The system will test your configuration again when you save.

## **Create your Google application**

To use Google as your service provider, you will need to create an app and then create an associated client ID. This will let you connect to Google via WHMCS.

If you have already used Google Cloud's console, you may not need to perform some of these steps, or interfaces may not look like the screenshots below.

First, create the app:

1. Log in to the Google Cloud console. If you haven't before, select your country and agree to Google's *Terms of Service*.

2. Go to **APIs and Services > Credentials**.

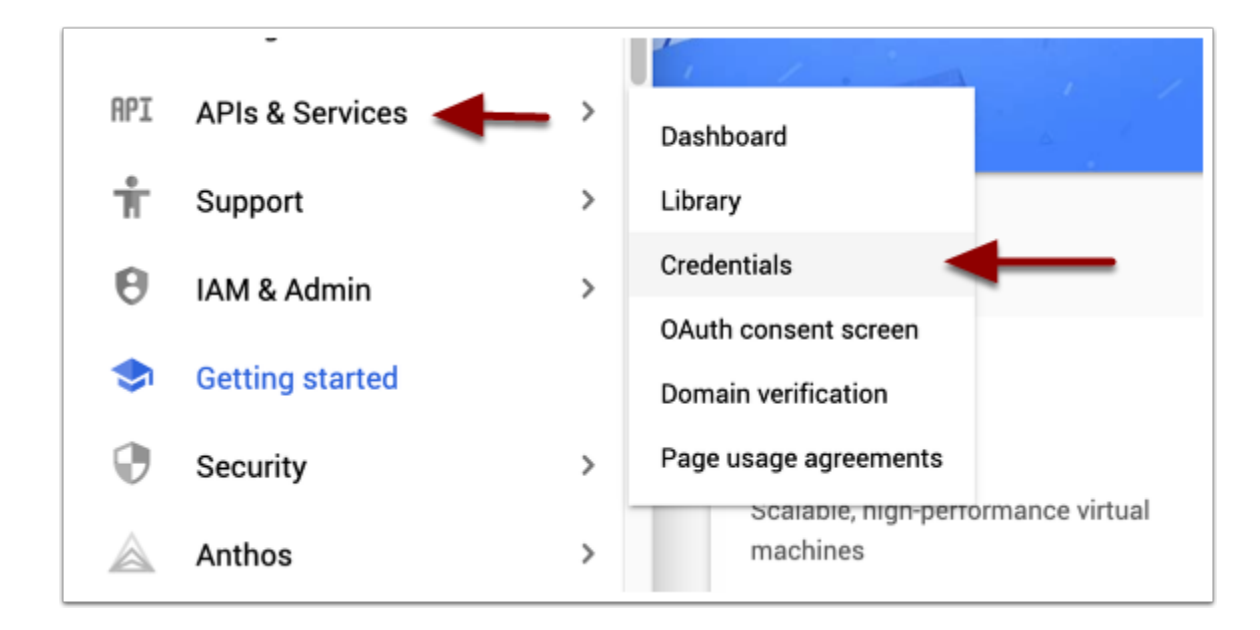

### 3. Click **Create Credentials** and select **OAuth client ID**.

|      | + CREATE CREDENTIALS DELETE                                                                |             |
|------|--------------------------------------------------------------------------------------------|-------------|
| ac   | API key<br>Identifies your project using a simple API key to check quota and access        |             |
| er t | OAuth client ID<br>Requests user consent so your app can access the user's data            |             |
|      | Service account<br>Enables server-to-server, app-level authentication using robot accounts |             |
| pla  | Help me choose<br>Asks a few questions to help you decide which type of credential to use  | with all se |

#### 4. Click Configure Consent Screen.

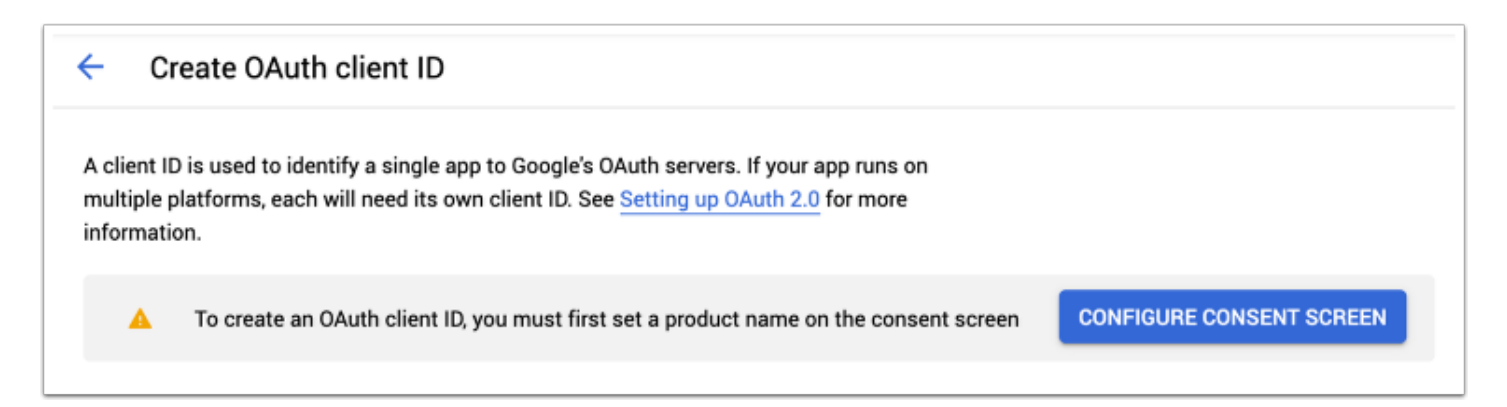

#### 5. Select *External* for **User Type**.

Selecting this allows anyone to use the generated client ID after a verification process. However, when creating a client ID that is only for WHMCS, you do not need verification.

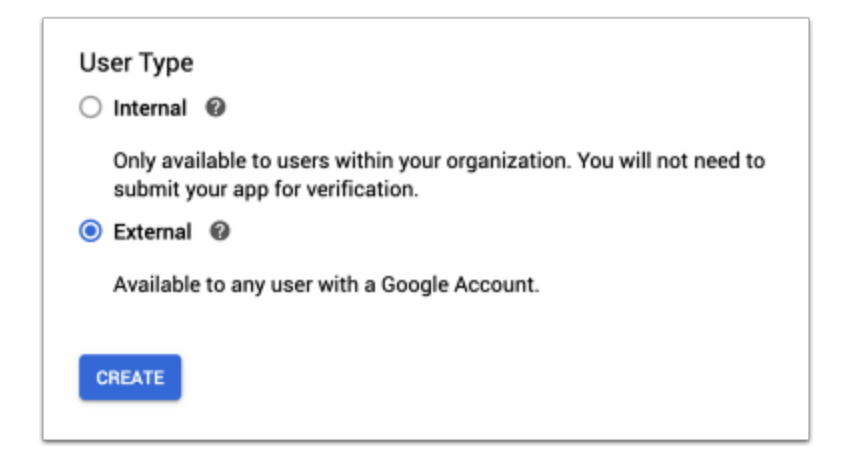

- 6. Click **Create**.
- 7. Enter a new **App name**.
- 8. Select a User support email address.
- 9. Click Add Domain and enter the domain for your WHMCS installation.

| Authorized domains 😧                                                                                                    |
|----------------------------------------------------------------------------------------------------|
| When a domain is used on the consent screen or in an OAuth client's configuration, it must be pre-registered here. If your app needs to go through verification, please go to the <u>Google Search</u> <u>Console</u> to check if your domains are authorized. <u>Learn more</u> 2 about the authorized domain limit. |
| Authorized domain 1 *<br>example.com                                                                                                    |
| + ADD DOMAIN                                                                                                    |
| Developer contact information                                                                                                    |
| Email addresses * user@example.com                                                                                                    |
| These email addresses are for Google to notify you about any changes to your project.                                                                                                    |
| SAVE AND CONTINUE CANCEL                                                                                                    |

### 10. Click Save and Continue.

- 11. Click Add or Remove Scopes and add the following scopes:
- userinfo.email
- userinfo.profile
- openid

| ADD OR RE         | MOVE SCOPES                    |                                                                                    |
|-------------------|--------------------------------|------------------------------------------------------------------------------------|
| Your non<br>API ↑ | Scope                          | SCOPES<br>User-facing description                                                  |
|                   | /auth<br>/userinfo<br>.email   | See your primary Google Account<br>email address                                   |
|                   | /auth<br>/userinfo<br>.profile | See your personal info, including any personal info you've made publicly available |
|                   | openid                         | Associate you with your personal info on Google                                    |

- 12. Click Save and Continue.
- 13. For **Test users**, click **Save and Continue** without making any changes.

After you create the app, you can create the client ID:

- 1. In the left sidebar, click **Credentials**.
- 2. Click Create Credentials and select OAuth client ID again.
- 3. For the **Application Type**, select **Web Application**.

| ÷                        | Create OAuth client ID                                                                                                    |
|--------------------------|----------------------------------------------------------------------------------------------------|
| A clie<br>multi<br>infor | ent ID is used to identify a single app to Google's OAuth servers. If your app runs on iple platforms, each will need its own client ID. See <u>Setting up OAuth 2.0</u> for more mation. |
| App                      | lication type *                                                                                                    |
|                          | b application 🔹                                                                                                    |
| We                       |                                                                                                    |

- 4. Enter a name for your application.
- 5. Under Authorized redirect URIs, click Add URI.

6. Enter the **Callback URL** that displays in WHMCS.

| Mail Provider                            | SMTP 🗸                                              |
|------------------------------------------|-----------------------------------------------------|
| Mail Encoding                            | 8bit 🗸                                              |
| Service Provider                         | Google 🗸                                            |
| SMTP Host                                | smtp.gmail.com                                      |
| SMTP Port                                | 465                                                 |
| SMTP Authentication                      | Oauth2 🗸                                            |
| SMTP Username                            | user@example.com                                    |
| Callback URL                             | http://www.example.com/whmcs/admin/ind              |
| Client ID                                |                                                     |
| Client Secret                            |                                                     |
| Connection Token                         | Connect                                             |
| SMTP SSL Type                            | SSL 🗸                                               |
| SMTP Debug                               | Enable verbose debugging output for sending         |
| Fest Configuration                       | Close Save                                          |
| Authorized r                             | edirect URIs @                                      |
| For use with rec                         | quests nom a web server                             |
| For use with red                         | quests nom a web server                             |
| For use with red<br>URIs<br>http://www.e | example.com/whmcs/admin/index.php?rp=/admin/setup/r |

7. Click **Create**. A confirmation message will appear, with the **Client ID** and **Client Secret** to use in the steps above.

| OAuti                  | i chefit cleateu                                                                                                    |    |
|------------------------|----------------------------------------------------------------------------------------------------|----|
| The client<br>Services | ID and secret can always be accessed from Credentials in APIs                                                                                                    | &  |
| 0                      | OAuth is limited to 100 <u>sensitive scope logins</u> until the <u>OAuth</u> <u>consent screen</u> is verified. This may require a verification process that can take several days. |    |
| Your Clier             | nt ID                                                                                                    | Б  |
| Your Clier             | nt Secret                                                                                                    | Ū  |
|                        |                                                                                                    | ок |

You can now continue configuring SMTP with OAuth 2.0 (see the section above).